## STUDENT ID REQUEST

ed.uni-mate.hu

• • •

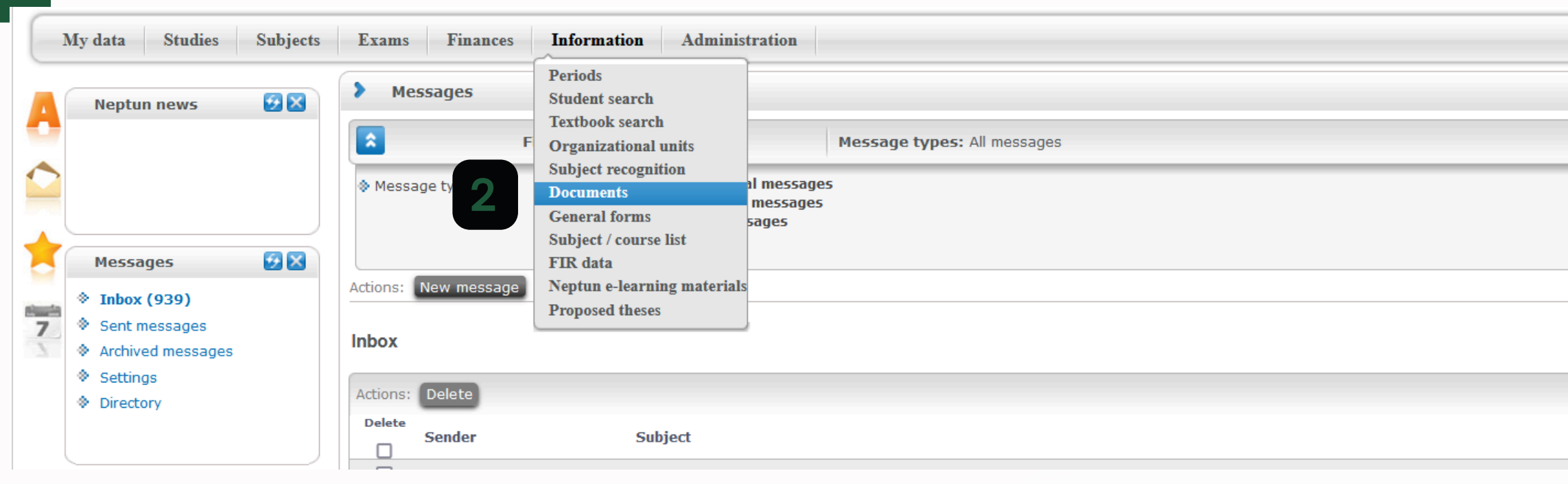

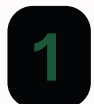

Go to the Governmental Office (Kormányhivatal - Okmányiroda) getting NEK data sheet

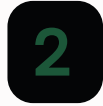

Upload NEK data sheet in Neptun, please choose the Information / Documents menu

| 🖺 📥 📌 🥭                         |
|---------------------------------|
| 1 2 3 4 5 >> >> Page size 20 -> |
| Receive date 💌                  |

| ata Studies Subjects                                   | Exams Finances Information Administration                                                                                        |                      |                                                                                                    |
|--------------------------------------------------------|----------------------------------------------------------------------------------------------------|----------------------|----------------------------------------------------------------------------------------------------|
| leptun news 😥 🔀                                        | > Documents         Actions:       Add to favourites         Upload document         Documents         Certified documents       |                      |                                                                                                    |
|                                                        |                                                                                                    |                      | 🛅 🚔 🥭 🥭                                                                                                    |
| Messages 😥 🔀                                           |                                                                                                    |                      | 1 Page size 20 v                                                                                                    |
| <ul> <li>Inbox (939)</li> <li>Sent messages</li> </ul> | Filename Description T                                                                                                    | ype Language Date of | uploading Accepted Valid until Filing number                                                                                                    |
|                                                        |                                                                                                    | Upload document      | ? 2 3                                                                                                    |
| 1                                                      | Click on the small, grey button called<br>'Upload document'                                                                      | ♦ Туре:              | Please choose! <ul> <li>Kérvénymelléklet</li> <li>Komplex vizsga jegyzőkönyv</li> <li>Konzultációs igazolás</li> <li>Külső gyakorlat dokumentumtípus</li> <li>Minősítés</li> <li>Mobilitás</li> </ul> |
| 2                                                      | In the popup window please choose the<br>Type as NEK data sheet and you can<br>upload it after                                   | Back                 | NEK data sheet     2       NMS     OKLEVÉLBIZONYIT       Önéletrajz     Portfólió       Publikáció     Részletes téma leírás                                                                          |
| 3                                                      | Give a name to your file like NEK sheet                                                                                          |                      | Szakdolgozat melléklet 2<br>Szakirányválasztás melléklet - TTDI<br>SZH-ápolási díjra jogosultság igazolása<br>SZH-árvaság igazolása<br>SZH-azonos címen lakók igazolása                               |
| 4                                                      | Choose the '+ Upload File' button. You can<br>take a picture of your NEK sheet with your<br>phone or scap it. We need to see the |                      | SZH-betegség igazolása<br>SZH-betegség költségeinek igazolása<br>SZH-családtagok igazolása                                                                                                    |
|                                                        | datas well on the photo for a little                                                                                             | Upload document      | ? 2' *                                                                                                    |
|                                                        | information check.                                                                                                    | A Language:          | NEK data sheet   PDF (2000kb), JPG (2000kb), JPEG (2000kb) Hungarian                                                                                                    |
| 5                                                      | Save it.                                                                                                    | ↓ Upload file        |                                                                                                    |

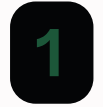

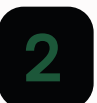

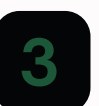

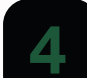

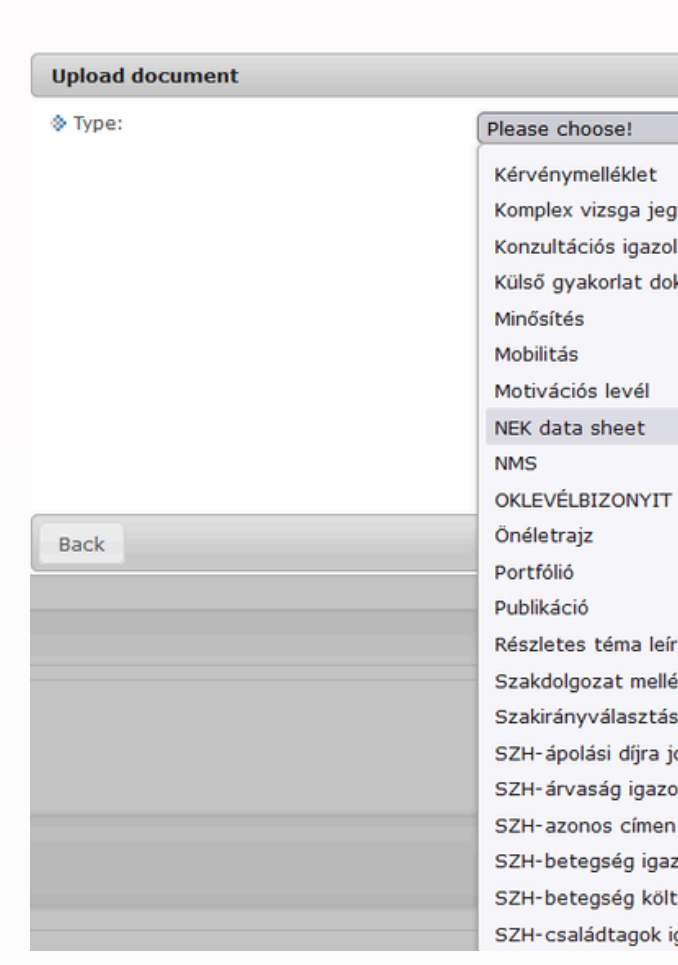

|                       | 1 Page size 20 ×                              |  |
|-----------------------|-----------------------------------------------|--|
|                       |                                               |  |
| Language Date o       | ruploading Accepted Valid until Filing number |  |
|                       |                                               |  |
| load document         | ? 🕫 😹                                         |  |
| lype:                 | Please choose!                                |  |
|                       | Kérvénymelléklet                              |  |
|                       | Komplex vizsga jegyzőkönyv                    |  |
|                       | Konzultációs igazolás                         |  |
|                       | Külső gyakorlat dokumentumtípus               |  |
|                       | Minősítés                                     |  |
|                       | Mobilitás                                     |  |
|                       |                                               |  |
|                       | NEK data sneet                                |  |
|                       | OKLEVÉLBIZONYIT                               |  |
| ack.                  | Önéletrajz                                    |  |
| JCK                   | Portfólió                                     |  |
|                       | Publikáció                                    |  |
|                       | Részletes téma leírás                         |  |
|                       | Szakdolgozat melléklet 2                      |  |
|                       | Szakirányválasztás melléklet - TTDI           |  |
|                       | SZH-ápolási díjra jogosultság igazolása       |  |
|                       | SZH-árvaság igazolása                         |  |
|                       | SZH-azonos címen lakók igazolása              |  |
|                       | SZH-betegseg igazolasa                        |  |
|                       | SZH-betegseg költsegeinek igazolása           |  |
|                       |                                               |  |
| load document         | ? 🗗 🕺                                         |  |
| Type:                 | NEK data sheet                                |  |
|                       | PDF (2000kb), JPG (2000kb), JPEG (2000kb)     |  |
| Language:             | Hungarian v                                   |  |
| Notes:                | NEK sheet                                     |  |
| + Upload file         |                                               |  |
|                       |                                               |  |
| Nincs kijelölve fájl. |                                               |  |
|                       |                                               |  |
|                       |                                               |  |
|                       |                                               |  |

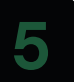

|          |                 |          |                                         |                              |             | -    |          |                   |
|----------|-----------------|----------|-----------------------------------------|------------------------------|-------------|------|----------|-------------------|
|          | My data Studies | Subjects | Exams Finances Information              | Administration               |             |      |          |                   |
|          |                 |          |                                         | Enrollment/Registration      |             |      |          |                   |
|          | Neptun news     | - 😏 🗙    | Documents                               | <b>Dormitory application</b> |             |      |          |                   |
|          |                 |          | Actions: Add to favourites Upload docur | Module selection             |             |      |          |                   |
|          |                 |          |                                         | Final exams                  |             |      |          |                   |
| -        |                 |          | Documents Certified documents           | Requests                     |             |      |          |                   |
|          |                 |          |                                         | Request judgement            |             |      |          |                   |
|          |                 | J        |                                         | Student Card request         |             |      |          |                   |
| -        |                 |          |                                         | Questionnaires               |             |      |          |                   |
|          | Messages        | - 59 🔀   |                                         | Switch studies               |             |      |          |                   |
|          | A Tabox (020)   |          |                                         | Reserve dates                |             |      |          |                   |
| there is | * TUDOX (939)   |          | Filename                                |                              | Description | Type | Language | Date of uploading |

## 1 Choose Administration / Student card request menu

|   | Iy data Studies                                   | Subjects | Exams Finances I                           | information Administration                                            |                                                |                |                       |                  |
|---|---------------------------------------------------|----------|--------------------------------------------|-----------------------------------------------------------------------|------------------------------------------------|----------------|-----------------------|------------------|
|   | Neptun news                                       |          | > Student Card reque                       | est                                                                   |                                                |                |                       |                  |
|   |                                                   |          | Fi                                         | ilters                                                                | Message types: Curr                            | ent            |                       |                  |
|   |                                                   |          | Message types:                             | OAII<br>●Current                                                      |                                                |                |                       |                  |
|   |                                                   |          |                                            | List                                                                  |                                                |                |                       |                  |
|   | <ul> <li>Messages</li> <li>Inbox (939)</li> </ul> |          | Actions: Add to favourites                 | Add new 2                                                             |                                                |                |                       |                  |
| 7 | Sent messages     Archived messages               |          | Please, kindly sheet before                | check your data in the Neptun<br>request, because in order to         | against the NEK data<br>get the student card   |                |                       |                  |
|   | Settings     Directory                            |          | produced, ent<br>find any disc<br>request! | ire, correct matching of character<br>crepancies, please contact your | s is necessary! If you<br>administrator before |                |                       |                  |
|   | ♥ Directory                                       |          |                                            |                                                                       |                                                |                |                       | 🗪 🚊 🎍 🙈          |
| ( | Eavourite functions                               |          |                                            |                                                                       |                                                |                |                       |                  |
|   | i avoance functions                               |          |                                            |                                                                       |                                                |                |                       | 1 Page size 20 v |
|   |                                                   |          | NEK identifier                             | Demand type                                                           | FIR status                                     | Fix FIR status | Dispatched to the FIR | Archived         |
|   |                                                   |          | Number of results:0-0/0 (3)                | 0 ms)                                                                 |                                                |                |                       |                  |
|   |                                                   |          |                                            | 5 IIIS/                                                               |                                                |                |                       |                  |

Choose the 'Add new' option.

2

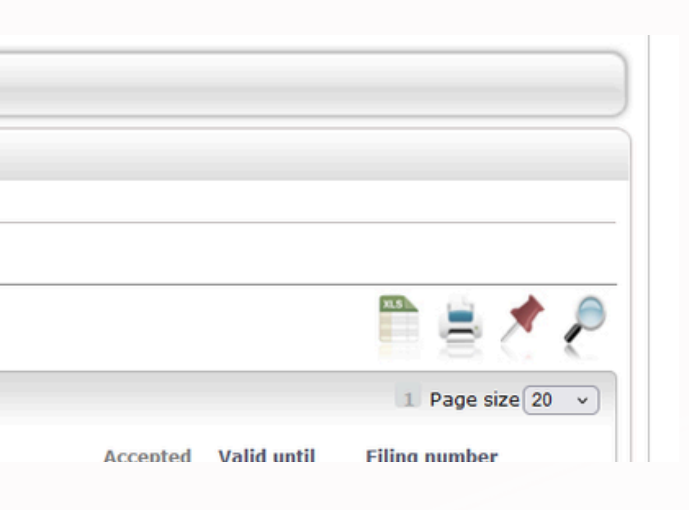

| Student Card request                                                                     |                                                                              | e? X                                 | 3                              |
|------------------------------------------------------------------------------------------|------------------------------------------------------------------------------|--------------------------------------|--------------------------------|
| ••• The NEK identifier must b                                                            | e entered without hyphens!                                                   |                                      |                                |
| NEK identifier:                                                                          |                                                                              |                                      |                                |
| Demand type:                                                                             | First application                                                            | <b>~</b> )                           | 2                              |
| Training:                                                                                | Élelmiszermérnöki                                                            |                                      |                                |
| Street address:                                                                          | 0101, Donedeang village, Vientiane Capital Done                              | deang Street - 317. (Official hor v  |                                |
| It is necessary to fill in the secondary in<br>you would like to indicate it on the requ | stitution field if you are a student of another highe<br>ested student card. | er education institution as well and |                                |
| Secondary institution:                                                                   |                                                                              | ~                                    | 3                              |
| Printing code of the secondary institution                                               | n:                                                                           |                                      |                                |
| 5 4                                                                                      |                                                                              |                                      |                                |
| Save NEK data sheet attachment                                                           | Back                                                                         |                                      |                                |
| 1 On the<br>sheet n<br>hyphen                                                            | yellow line please write your NE<br>umber. Please write it whitout<br>s (-). | К 5                                  | Save<br>You r<br>mess<br>durin |
| 2 Choose                                                                                 | e "First application" from the lis                                           | t.                                   |                                |
| 3 Leave                                                                                  | t everything else empty.                                                     |                                      |                                |
| Attach                                                                                   | your NEK data sheet from your                                                |                                      |                                |

Documentums.

d to wait until you get a Neptun e that you can pick up your ID card ffice hours in our office. If you have more questions about the student ID card, please check our website:

## https://ed.uni-mate.hu/student-id